# Modbus card

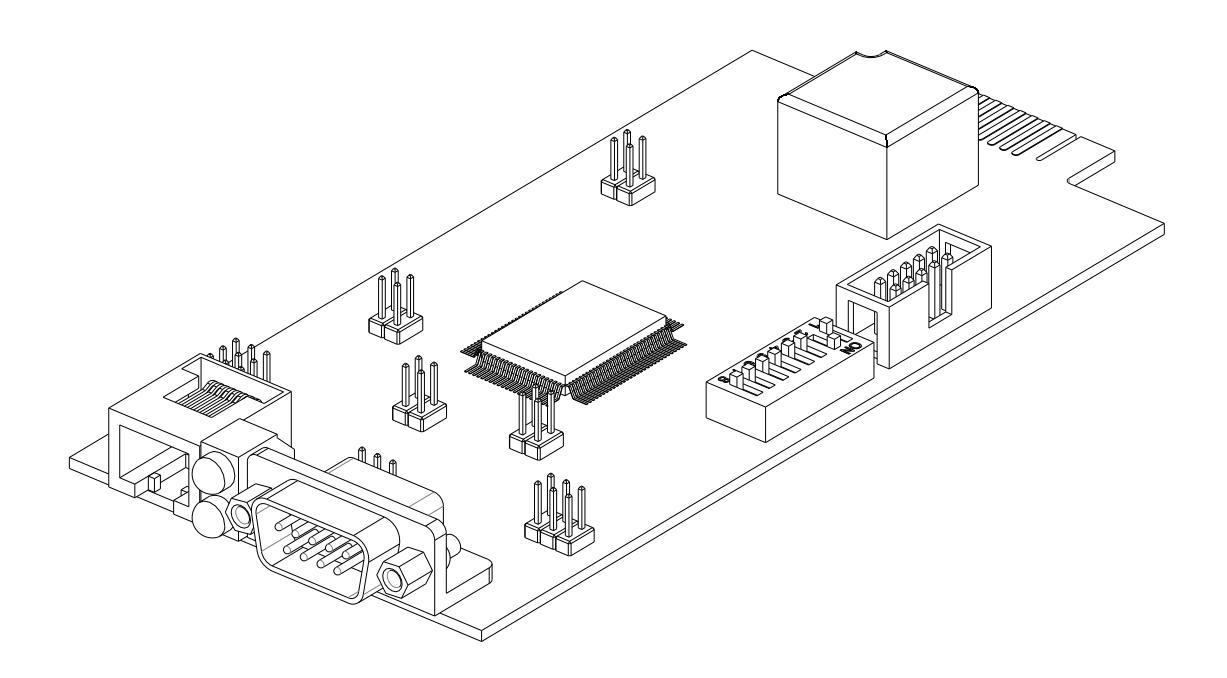

User manual

### INTRODUCTION

Thank you for choosing our product.

The accessories described in this manual are of the highest quality, carefully designed and built in order to ensure excellent performance.

This manual contains detailed instructions on how to install and use the product.

## This manual must be stored in a safe place and <u>CONSULTED BEFORE USING THE DEVICE</u> for proper usage instructions as well as maximum performance from the device itself.

**NOTE:** Some images contained in this document are for informational purposes only and may not faithfully demonstrate the parts of the product they represent.

Symbols used in this manual:

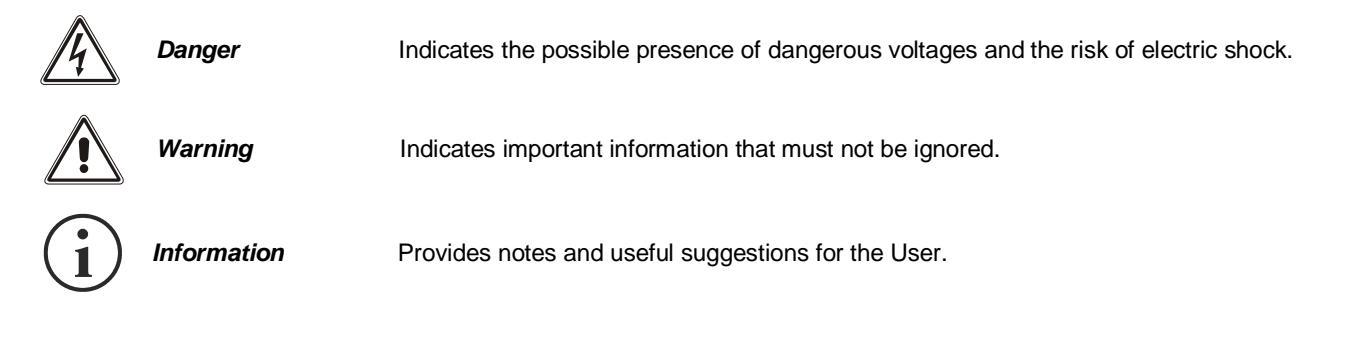

### SAFETY

### This part of the manual contains SAFETY precautions that must be followed scrupulously.

Ensure that the connectors subjected to high voltages are correctly isolated.

- The device has been designed for professional use and is therefore not suitable for use in the home.
- The device has been designed to operate only in closed environments. It should be installed in rooms where there are no inflammable liquids, gas or other harmful substances.
- Take care that no water or liquids and/or foreign bodies fall into the device.
- In the event of a fault and/or impaired operation of the device, do not attempt to repair it but contact the authorized service centre.
- The device must be used exclusively for the purpose for which it was designed. Any other use is to be considered improper and as such dangerous. The manufacturer declines all responsibility for damage caused by improper, wrong and unreasonable use.

## 

### **ENVIRONMENTAL PROTECTION**

Our company devotes abundant resources to analysing environmental aspects in the development of its products. All our products pursue the objectives defined in the environmental management system developed by the company in compliance with applicable standards.

Hazardous materials such as CFCs, HCFCs or asbestos have not been used in this product.

When evaluating packaging, the choice of material has been made favouring recyclable materials. Please separate the different material of which the packaging is made and dispose of all material in compliance with applicable standards in the country in which the product is used.

### **DISPOSING OF THE PRODUCT**

The device contains internal material which (in case of dismantling/disposal) are considered TOXIC, such as electronic circuit boards. Treat these materials according to the laws in force, contacting qualified centres. Proper disposal contributes to respect for the environment and human health.

© The reproduction of any part of this manual, even in part, is prohibited unless authorised by the manufacturer. The manufacturer reserves the right to change the product described at any time without prior notice for improvement purposes.

### **C**ONTENTS

| DESCRIPTION                           | 6  |
|---------------------------------------|----|
| IN THE BOX                            | 6  |
| COMMUNICATION PORT SERIAL 1           | 7  |
| COMMUNICATION PORT SERIAL 2           | 7  |
| CONFIGURATION                         | 8  |
| JUMPER SETTINGS                       | 8  |
| MODBUS ADDRESS CONFIGURATION          | 9  |
| SERIAL 2 LINE BAUD RATE CONFIGURATION | 10 |
| RS-485 TERMINAL RESISTOR              | 10 |
| ADVANCED CONFIGURATION                | 11 |
| INSTALLATION                          | 12 |
| CONNECTORS PINOUT                     | 13 |
| MODBUS TABLE                          | 14 |

### DESCRIPTION

MultiCOM 302 is a device that, inserted in the proper slot, allows monitoring of UPS and Transfer Switch using standard communication protocol MODBUS and proprietary protocols.

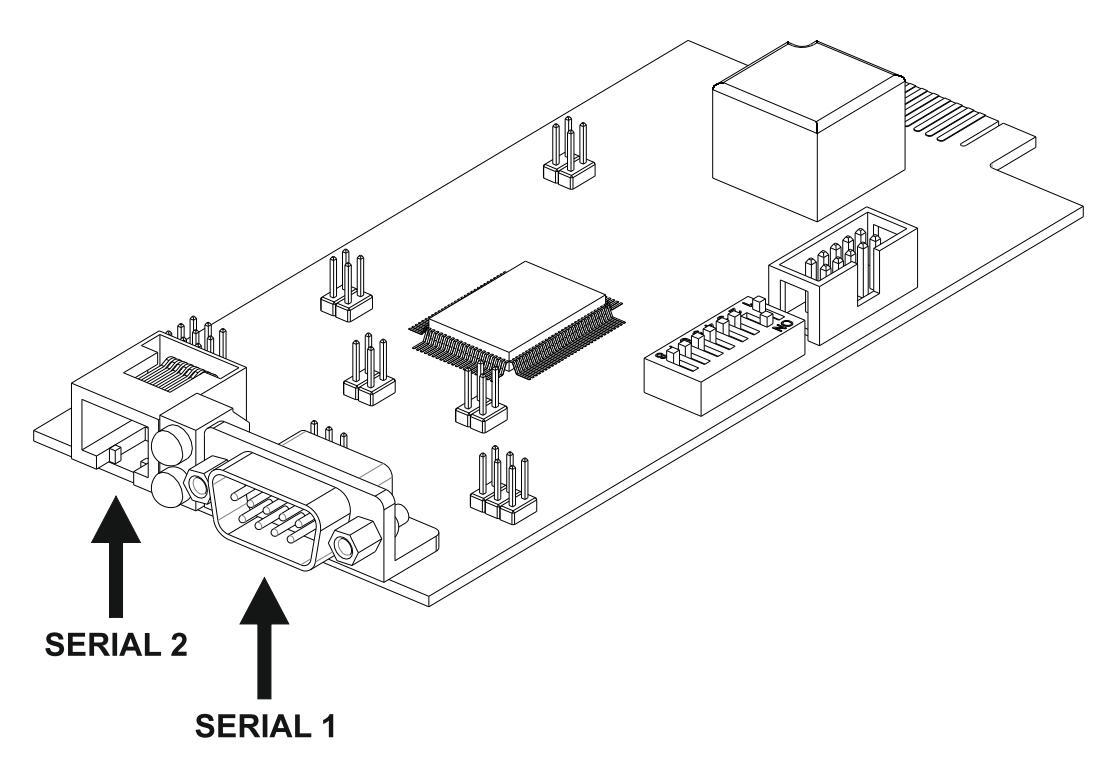

The LEDs, which normally are on, flash at irregular intervals to indicate the flow of data on the serial line. Green led: "SERIAL 1" line activity. Yellow led: "SERIAL 2" line activity.

### IN THE BOX

1

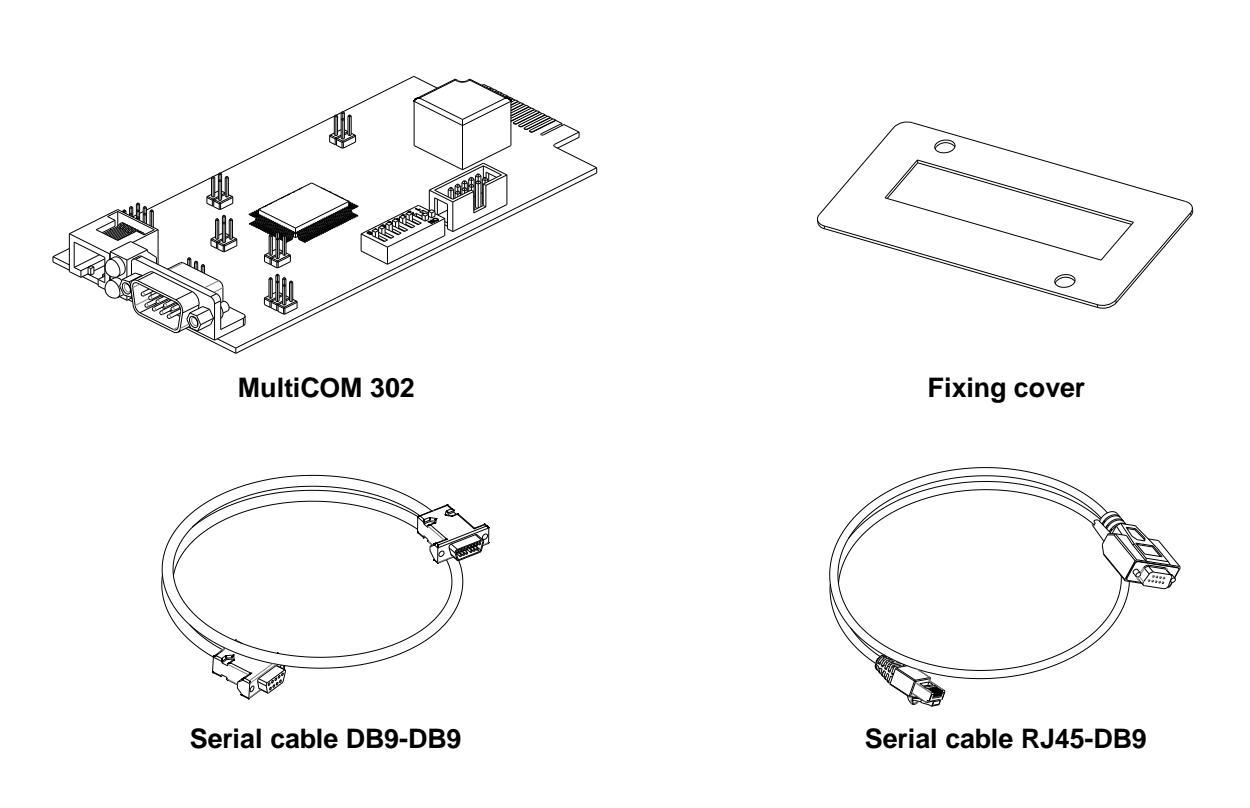

### **COMMUNICATION PORT SERIAL 1**

The SERIAL 1 port offers an RS-232 serial line through which the UPS can be monitored using the following proprietary protocol:

| Protocol | Baud Rate [bps] | Parity  | Stop bit |
|----------|-----------------|---------|----------|
| GPSER    | 1200            | Nessuna | 1        |

### **COMMUNICATION PORT SERIAL 2**

The SERIAL 2 port offers an RS-485 Half-Duplex serial line or an RS-232 serial line through which the UPS can be monitored using the following protocols:

| Protocol        | GPSER                  |      |      | MODBU               | S / JBUS RT | U <sup>(2)</sup> |       |
|-----------------|------------------------|------|------|---------------------|-------------|------------------|-------|
| Baud Rate [bps] | 1200                   | 2400 | 4800 | 9600 <sup>(2)</sup> | 19200       | 38400            | 57600 |
| Parity          | Nessuna <sup>(2)</sup> |      |      | Pari                |             | Dispa            | ari   |
| Stop bit        | 1 (2)                  |      |      |                     | 2           |                  |       |

<sup>(2)</sup> The values in bold type indicate the default configuration.

Where it is the GPSER protocol that is used on the SERIAL 2 port:

- > In RS-232 configuration, the device address must obligatorily be set to zero.
- > In RS-485 configuration, the device address must NOT be set to zero (see slave address configuration).

i

Multicom 301/302 is able to automatically recognize the communication protocol used by the UPS or the Transfer Switch. To do this, it is necessary to leave the baud rate of the UPS and/or of the Transfer Switch to the default value (1200 or 9600 bps according to the type of UPS or Transfer Switch).

If the baud rate of the UPS or of the Transfer Switch is set to different values, the serial port "UPS SERIAL" of Multicom 302 has to be properly configured using the software MultiSetup.exe (refer to ADVANCED CONFIGURATION)

### JUMPER SETTINGS

The SERIAL 2 port can be set as RS-485 Half Duplex port (default) or as RS-232 port by setting appropriately the jumpers JP10, JP11, JP12 and JP13 as indicated in the following table.

| JP1  | OPEN                                                                             |
|------|----------------------------------------------------------------------------------|
| JP2  | OFEN                                                                             |
| JP3  |                                                                                  |
| JP4  | CLOSED                                                                           |
| JP5  |                                                                                  |
| JP6  |                                                                                  |
| JP7  | OPEN                                                                             |
| JP8  |                                                                                  |
| JP9  |                                                                                  |
| JP10 |                                                                                  |
| JP11 | SERIAL 2<br>RS-485: The 2 low pins closed (232 silk-screen print side) [DEFAULT] |
| JP12 | RS-232: The 2 high pins closed (232 silk-screen print side)                      |
| JP13 |                                                                                  |
| JP14 |                                                                                  |
| JP15 | OPEN                                                                             |
| JP16 |                                                                                  |

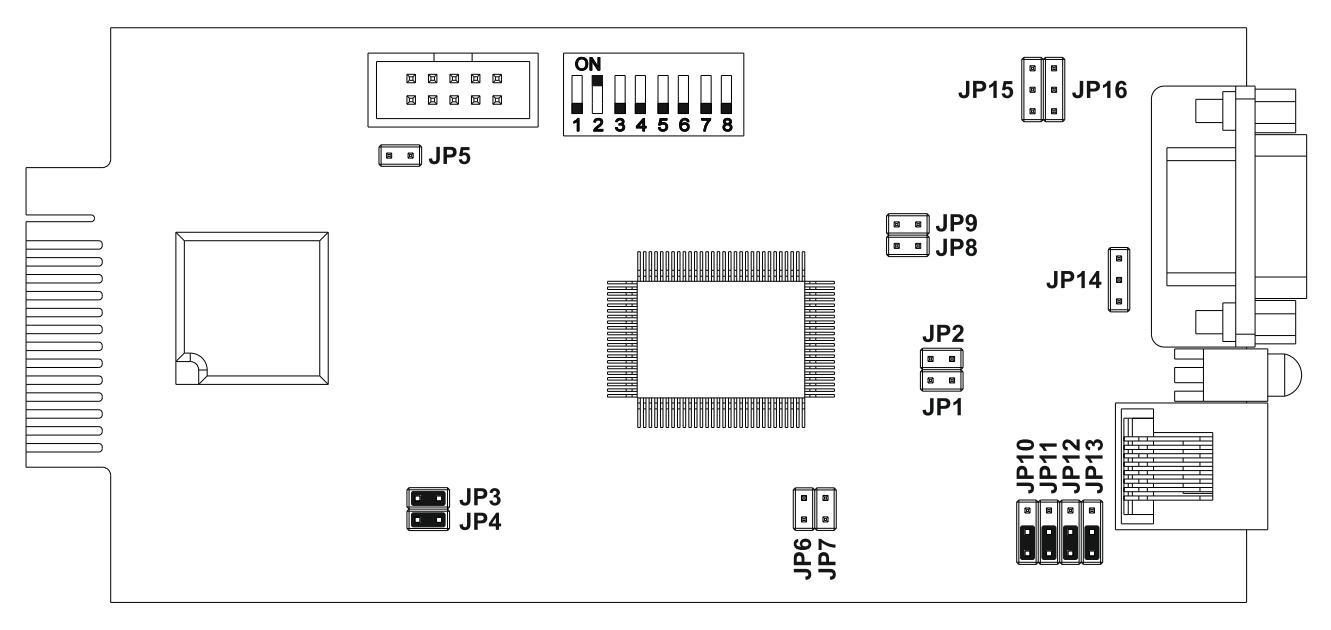

JUMPER DEFAULT CONFIGURATION

### **MODBUS ADDRESS CONFIGURATION**

To choose the device address from 1 (default value) to 31, set the DIP-switch as indicated in the following table.

| ADDRESS | DIP 1 | DIP 2 | DIP 3 | DIP 4 | DIP 5 |
|---------|-------|-------|-------|-------|-------|
| 1       | ON    | OFF   | OFF   | OFF   | OFF   |
| 2       | OFF   | ON    | OFF   | OFF   | OFF   |
| 3       | ON    | ON    | OFF   | OFF   | OFF   |
| 4       | OFF   | OFF   | ON    | OFF   | OFF   |
| 5       | ON    | OFF   | ON    | OFF   | OFF   |
| 6       | OFF   | ON    | ON    | OFF   | OFF   |
| 7       | ON    | ON    | ON    | OFF   | OFF   |
| 8       | OFF   | OFF   | OFF   | ON    | OFF   |
| 9       | ON    | OFF   | OFF   | ON    | OFF   |
| 10      | OFF   | ON    | OFF   | ON    | OFF   |
| 11      | ON    | ON    | OFF   | ON    | OFF   |
| 12      | OFF   | OFF   | ON    | ON    | OFF   |
| 13      | ON    | OFF   | ON    | ON    | OFF   |
| 14      | OFF   | ON    | ON    | ON    | OFF   |
| 15      | ON    | ON    | ON    | ON    | OFF   |
| 16      | OFF   | OFF   | OFF   | OFF   | ON    |
| 17      | ON    | OFF   | OFF   | OFF   | ON    |
| 18      | OFF   | ON    | OFF   | OFF   | ON    |
| 19      | ON    | ON    | OFF   | OFF   | ON    |
| 20      | OFF   | OFF   | ON    | OFF   | ON    |
| 21      | ON    | OFF   | ON    | OFF   | ON    |
| 22      | OFF   | ON    | ON    | OFF   | ON    |
| 23      | ON    | ON    | ON    | OFF   | ON    |
| 24      | OFF   | OFF   | OFF   | ON    | ON    |
| 25      | ON    | OFF   | OFF   | ON    | ON    |
| 26      | OFF   | ON    | OFF   | ON    | ON    |
| 27      | ON    | ON    | OFF   | ON    | ON    |
| 28      | OFF   | OFF   | ON    | ON    | ON    |
| 29      | ON    | OFF   | ON    | ON    | ON    |
| 30      | OFF   | ON    | ON    | ON    | ON    |
| 31      | ON    | ON    | ON    | ON    | ON    |

To choose a value greater than 31, you have to select a Base Address (0-default-, 32, 64, 96, 128, 160, 192, 224) using the software MultiSetup.exe (refer to ADVANCED CONFIGURATION). Slave Address = Base Address + [DIP-switch configuration]

### SERIAL 2 LINE BAUD RATE CONFIGURATION

The baud rate of SERIAL 2 line can be configured setting the dip-switch 7 and 8 as described in the following table.

| BAUD RATE                             | DIP 7 | DIP 8 |
|---------------------------------------|-------|-------|
| 9600                                  | ON    | ON    |
| 19200                                 | OFF   | ON    |
| 38400                                 | ON    | OFF   |
| Software configuration <sup>(1)</sup> | OFF   | OFF   |

(1): The baud rate can be set also using the software MultiSetup.exe (refer to ADVANCED CONFIGURATION). In this case, leave DIP-switch no. 7 and no. 8 in the OFF position (default software configuration: 9600).

### **RS-485** TERMINAL RESISTOR

The device is supplied with embedded terminal resistor for RS485 bus (Rt=120 $\Omega$ ). In order to insert the resistor take action on the DIP-switch no. 6 as shown in the following table

| Rt (120Ω)    | DIP 6 |
|--------------|-------|
| INSERTED     | ON    |
| NOT INSERTED | OFF   |

### ADVANCED CONFIGURATION

Through the MultiSetup.exe program, which can be downloaded from the manufacturer's website, you can configure all the communication parameters of the SERIAL 2 port (protocol, baud rate, parity and stop bit) and set the protocol used by the UPS. To use the program, connect the SERIAL 1 port to any serial port of the PC by means of the null-modem cable provided. To make the chosen configuration effective, the accessory must be powered down and then powered up.

| Configuration - Firmware Version | on: 02.10 ×       |
|----------------------------------|-------------------|
| UPS SERIAL SERIAL 1 SERIA        | L 2 SERIAL 3      |
| Communication paramete           | rs                |
| Protocol                         | MODBUS RTU $\sim$ |
| Baudrate                         | 9600 ~            |
| Parity                           | No Parity $\sim$  |
| Stop bit                         | 1 ~               |
| Address of the device            |                   |
| Base address                     | s 0 🔺             |
| Hardware Of                      | fset 2            |
|                                  |                   |
|                                  | 🖉 OK 🔇 Cancel     |

### INSTALLATION

- Remove the cover of the UPS Communication Slot by removing the two retaining screws.
- Insert MultiCOM 302 in the slot.
- Fix the cover provided with MultiCOM 302 using the screws previously removed.

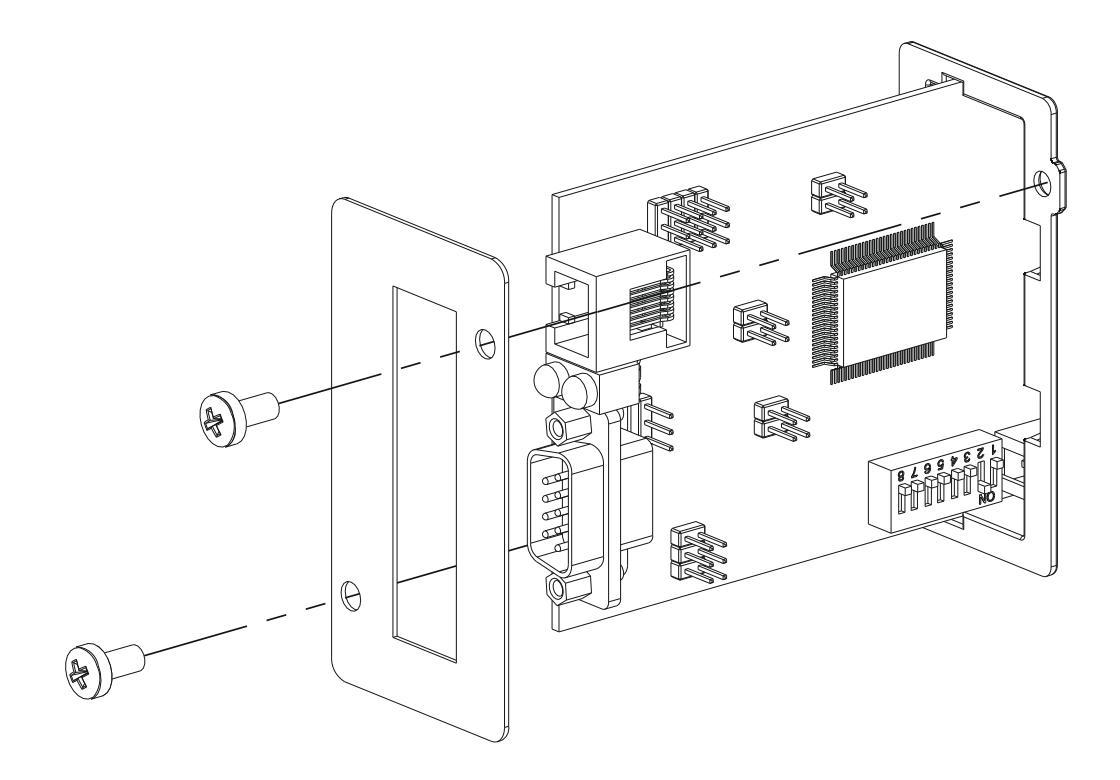

## **CONNECTORS PINOUT**

### SERIAL 1

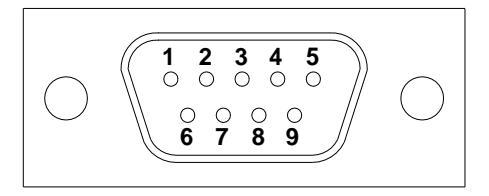

| PIN # | SIGNAL |
|-------|--------|
| 1     | n.c.   |
| 2     | RXD    |
| 3     | TXD    |
| 4     | DTR    |
| 5     | GND    |
| 6     | n.c.   |
| 7     | RTS    |
| 8     | n.c.   |
| 9     | n.c.   |

*n.c.: not connected* ≡ : equivalent

### SERIAL 2

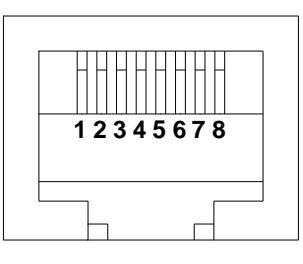

| DIN # | SIG       | NAL   |  |
|-------|-----------|-------|--|
|       | RS485     | RS232 |  |
| 1     | n.c.      |       |  |
| 2     | GN        | ND    |  |
| 3     | RXTX- (B) | RXD   |  |
| 4     | RXTX+ (A) | TXD   |  |
| 5     | GND       |       |  |
| 6     | ≡ PIN 3   |       |  |
| 7     | ≡ PIN 4   |       |  |
| 8     | n.c.      |       |  |

### **MODBUS TABLE**

Below are the basic modbus tables reporting main alarms and measurements compatible with all UPS families. For more information about alarms and measurements available on your UPS, refer to the specific extended modbus table of the product family that can be downloaded from the manufacturer's website.

| SUPPORTED FUNCTION   | FUNCTION DESCRIPTION       | ACCESSIBLE TABLES |
|----------------------|----------------------------|-------------------|
| 1 (0x01)<br>2 (0x02) | BIT READING                | STATES/ALARMS     |
| 3 (0x03)<br>4 (0x04) | REGISTERS READING          | ALL               |
| 6 (0x06)             | SINGLE REGISTER WRITING    | COMMANDS          |
| 16 (0x10)            | MULTIPLE REGISTERS WRITING | COMMANDS          |

| REGISTER <sup>(1)</sup> |                 |                             |                | BIT <sup>(2)</sup> |         |
|-------------------------|-----------------|-----------------------------|----------------|--------------------|---------|
| Number                  | Address         | STATES/ALA                  | IKIWI S        | Number             | Address |
|                         |                 |                             |                | 1                  | 0       |
|                         |                 | Test in progress            | [0=NO / 1=YES] | 2                  | 1       |
|                         |                 |                             |                | 3                  | 2       |
|                         | Shutdown active | [0=NO / 1=YES]              | 4              | 3                  |         |
|                         |                 |                             |                | 5                  | 4       |
|                         |                 | Battery charged             | [0=NO / 1=YES] | 6                  | 5       |
|                         |                 | Battery charging            | [0=NO / 1=YES] | 7                  | 6       |
| 1                       | 0               | Bypass bad                  | [0=NO / 1=YES] | 8                  | 7       |
|                         | 0               |                             |                | 9                  | 8       |
|                         |                 | Normal operation            | [0=NO / 1=YES] | 10                 | 9       |
|                         |                 |                             |                | 11                 | 10      |
|                         |                 | On bypass                   | [0=NO / 1=YES] | 12                 | 11      |
|                         |                 | Battery low                 | [0=NO / 1=YES] | 13                 | 12      |
|                         |                 | Battery working             | [0=NO / 1=YES] | 14                 | 13      |
|                         |                 | UPS locked                  | [0=NO / 1=YES] | 15                 | 14      |
|                         |                 | Output powered              | [0=NO / 1=YES] | 16                 | 15      |
|                         |                 |                             |                | 17                 | 16      |
|                         |                 |                             |                |                    |         |
|                         |                 |                             |                | 28                 | 27      |
| 2                       | 1               | Input Mains present         | [0=NO / 1=YES] | 29                 | 28      |
|                         |                 | Alarm temperature           | [0=NO / 1=YES] | 30                 | 29      |
|                         |                 | Alarm overload              | [0=NO / 1=YES] | 31                 | 30      |
|                         |                 | UPS failure                 | [0=NO / 1=YES] | 32                 | 31      |
|                         |                 |                             |                | 33                 | 32      |
| 3                       | 2               |                             |                |                    |         |
|                         |                 |                             |                | 48                 | 47      |
|                         |                 |                             |                | 49                 | 48      |
| 4                       | 3               |                             |                |                    |         |
| T                       | 0               |                             |                | 63                 | 62      |
|                         |                 | Communication lost with UPS | [0=NO / 1=YES] | 64                 | 63      |

<sup>(1)</sup> The register number **n** must be addressed **n-1** in the data packet.

<sup>(2)</sup> The bit number **n** must be addressed **n-1** in the data packet.

| REGISTER <sup>(1)</sup> |         | MEACUDEMENTO             |         |
|-------------------------|---------|--------------------------|---------|
| Number                  | Address | MEASUREMENIS             | UNII    |
| 9                       | 8       |                          |         |
| 10                      | 9       |                          |         |
| 11                      | 10      |                          |         |
| 12                      | 11      | Input voltage (Ph-N) V1  | V       |
| 13                      | 12      | Input voltage (Ph-N) V2  | V       |
| 14                      | 13      | Input voltage (Ph-N) V3  | V       |
| 15                      | 14      |                          |         |
| 16                      | 15      |                          |         |
| 17                      | 16      |                          |         |
| 18                      | 17      | Input frequency          | Hz/10   |
| 19                      | 18      |                          |         |
| 20                      | 19      |                          |         |
| 21                      | 20      |                          |         |
| 22                      | 21      | Bypass voltage (Ph-N) V1 | V       |
| 23                      | 22      | Bypass voltage (Ph-N) V2 | V       |
| 24                      | 23      | Bypass voltage (Ph-N) V3 | V       |
| 25                      | 24      | Bypass frequency         | Hz/10   |
| 26                      | 25      | Output voltage (Ph-N) V1 | V       |
| 27                      | 26      | Output voltage (Ph-N) V2 | V       |
| 28                      | 27      | Output voltage (Ph-N) V3 | V       |
| 29                      | 28      |                          |         |
|                         |         |                          |         |
| 37                      | 36      |                          |         |
| 38                      | 37      | Load phase L1            | %       |
| 39                      | 38      | Load phase L2            | %       |
| 40                      | 39      | Load phase L3            | %       |
| 41                      | 40      |                          |         |
| 42                      | 41      |                          |         |
| 43                      | 42      |                          |         |
| 44                      | 43      | Output frequency         | Hz/10   |
| 45                      | 44      |                          |         |
| 46                      | 45      |                          |         |
| 47                      | 46      |                          |         |
| 48                      | 47      | Battery voltage          | V/10    |
| 49                      | 48      |                          |         |
| 50                      | 49      |                          |         |
| 51                      | 50      |                          |         |
| 52                      | 51      | Charge%                  | %       |
| 53                      | 52      |                          |         |
| 54                      | 53      | Autonomy                 | Minutes |
| 55                      | 54      |                          |         |
|                         |         |                          |         |
| 61                      | 60      |                          |         |
| 62                      | 61      | Internal UPS temperature | °C      |
| 63                      | 62      |                          |         |
|                         |         |                          |         |
| 72                      | 71      |                          |         |

 $^{(1)}$  The register number  ${\bf n}$  must be addressed  ${\bf n-1}$  in the data packet.

 $(\mathbf{i})$ 

For single-phase systems, the value 0xFFFF is reported in the registers relating to L2 and L3.

| REGISTER <sup>(1)</sup> |         |                                                       |          |
|-------------------------|---------|-------------------------------------------------------|----------|
| Number                  | Address | NOMINAL DATA                                          | UNIT     |
| 73                      | 72      |                                                       |          |
|                         |         |                                                       |          |
| 77                      | 76      |                                                       |          |
| 78                      | 77      | Output nominal voltage                                | V        |
| 79                      | 78      | Output nominal frequency                              | Hz/10    |
| 80                      | 79      | Output nominal power                                  | kVA/10   |
| 81                      | 80      | Output nominal power                                  | kW/10    |
| 82                      | 81      |                                                       |          |
| 83                      | 82      |                                                       |          |
| 84                      | 83      | Battery nominal capacity (battery expansion included) | Ah       |
| 85                      | 84      | Battery benches                                       | (1 or 2) |
| 86                      | 85      |                                                       |          |
|                         |         |                                                       |          |
| 112                     | 111     |                                                       |          |

| REGISTER <sup>(1)</sup> |         | COMMANDS                                                                                                    |         |
|-------------------------|---------|----------------------------------------------------------------------------------------------------|---------|
| Number                  | Address | CONNIANDS                                                                                                    | UNIT    |
| 113                     | 112     | Command Code:1(0x0001)UPS Shutdown (see also register 114)2(0x0002)UPS Shutdown & Restore<br>(see also register 114/115)3(0x0003)Delete Command (code 1 – 2)20(0x0014)Test Battery | Integer |
| 114                     | 113     | Shutdown delay time                                                                                                    | Seconds |
| 115                     | 114     | Restore delay time                                                                                                    | Minutes |
| 116                     | 115     | RESERVED                                                                                                    |         |
| 117                     | 116     | Command result:<br>= Command code if command is handled from the UPS<br>= Command code + 100 if command is NOT handled from the UPS<br>= 0 if Command code is wrong                | Integer |
| 118                     | 117     | RESERVED                                                                                                    |         |

| REGISTER <sup>(1)</sup> |         | MULLICOM 202 DIACNOSTIC                   |         |
|-------------------------|---------|-------------------------------------------|---------|
| Number                  | Address |                                           | UNIT    |
| 119                     | 118     | Counter of processed correct messages     | Integer |
| 120                     | 119     | Counter of processed not correct messages | Integer |

| REGISTER <sup>(1)</sup> |         |              |      |
|-------------------------|---------|--------------|------|
| Number                  | Address | STATUS FLAGS | UNIT |
| 121                     | 120     |              |      |
|                         |         |              |      |
| 128                     | 127     |              |      |

| REGISTER <sup>(1)</sup> |         |                  |             |
|-------------------------|---------|------------------|-------------|
| Number                  | Address |                  | UNIT        |
| 129                     | 128     | Firmware version | Integer*100 |
| 130                     | 129     |                  |             |
|                         |         |                  |             |
| 140                     | 139     |                  |             |

(1) The register number  $\mathbf{n}$  must be addressed  $\mathbf{n-1}$  in the data packet.

0MNACCMC2ENUG